## SOLICITAR CITA PARA OBTENER EL CERTIFICADO DE REGISTRO COMO CIUDADANO DE LA UE (incluye número NIE)

HOW TO OBTAIN AN APPOINTMENT TO GET THE REGISTER AS EU CITIZEN (includes NIE number):

Entra en la página siguiente / Please go to the following website:

https://sede.administracionespublicas.gob.es/icpplus/

| INICIO                    | PROCEDIMIENTOS              | MIS EXPEDIENT             | ES MIS NOTIFICACIONES                    | AYUDA                                                                                            |
|---------------------------|-----------------------------|---------------------------|------------------------------------------|--------------------------------------------------------------------------------------------------|
|                           |                             |                           |                                          | 6.43.0.1                                                                                         |
|                           |                             |                           |                                          |                                                                                                  |
| INT                       |                             |                           |                                          |                                                                                                  |
| INT                       | LINET ON                    | AFILEVIA                  |                                          |                                                                                                  |
| Por fav                   | or, seleccione la provincia | a donde desea solicitar l | a cita previa.                           |                                                                                                  |
|                           |                             |                           |                                          |                                                                                                  |
| PROVI                     | NCIAS                       | Seleccionar 🗸             |                                          |                                                                                                  |
| DISPO                     | NIBLES                      | Seleccionar               |                                          |                                                                                                  |
|                           |                             | Albacete                  |                                          |                                                                                                  |
|                           |                             | Alicante                  |                                          |                                                                                                  |
|                           |                             | Almería                   |                                          |                                                                                                  |
| Ac                        | eptar Volver                | Araba                     |                                          |                                                                                                  |
| -                         | and the second second       | Ávila                     |                                          |                                                                                                  |
| ATENC                     | ION, LEA ATENTAMEN          | Badajoz                   | A CITA:                                  |                                                                                                  |
| • Siu                     | sted es Residente tempo     | Barcelona                 | por estudios, y tiene certificado digit. | al se recomienda el uso de la plataforma MERCURIO RENOVACIONES para renovar.                     |
|                           |                             | Burgos                    |                                          |                                                                                                  |
| • Siu                     | sted quiere realizar una 5  | Cáceres                   | autorizaciones relacionadas con est      | ancias (Ex00), residencia temporal por reagrupación familiar (Ex02), y residencia de familiar de |
| ciud                      | adano de la UE (EX19), y    | Cádiz                     | se recomienda el uso de la plataro       | ITTA MERCORIO INICIALES.                                                                         |
| · Pue                     | de descargar el Modelo c    | Castellón                 |                                          |                                                                                                  |
| · Due                     | de desserant la laformas    | Ceuta                     | admientes blains laformativas            |                                                                                                  |
| • Pue                     | ue descargar la miormac     | Ciudad Real               | edimientos - Hojas informativas.         |                                                                                                  |
| • Pue                     | de descargar la tasa.       | Cuenca 👻                  |                                          |                                                                                                  |
| <ul> <li>Si lo</li> </ul> | que desea es informació     | n general recuerde que    | la tiene a su disposición en el enla     | e anterior. También nuede recibir información accediendo directamente a consultas en la Oficina  |
| de E                      | xtranjeros correspondien    | te a su lugar de residen  | cia, en el siguiente enlace podrá aco    | eder a sus teléfonos y correos electrónicos: Información Oficinas Extranjería.                   |
| 0.1                       |                             |                           | FUELT DOLL                               |                                                                                                  |
| <ul> <li>Side</li> </ul>  | esea obtener el certificado | o digital, puede hacerlo  | en FNM1-RCM.                             |                                                                                                  |

En el apartado "**PROVINCIAS DISPONIBLES**", selecciona: '**Barcelona'**.

\_\_\_\_\_

Please select: 'Barcelona', in the list of the "SPANISH PROVINCES".

| Sede electró                                                                         | nica INICIO                                                                          | PROCEDIMIENTOS                                                     | MIS EXPEDIENTES                                               | MIS NOTIFICACIONES                                                                 | AYUDA                                                                                                    |
|--------------------------------------------------------------------------------------|--------------------------------------------------------------------------------------|--------------------------------------------------------------------|---------------------------------------------------------------|------------------------------------------------------------------------------------|----------------------------------------------------------------------------------------------------|
| INTERNET CIT                                                                         | A PREVIA                                                                             | iATE<br>a la of                                                    | NCIÓN! No te<br>icina de Policía de                           | preocupes si aparece<br>a la ciudad de Barcelo                                     | este mensaje ya que se refiere únicamente<br>ona (Rambla Guipúzcoa, 74).                                                                 |
| PROVINCIA<br>SELECCIONADA                                                            | Barcelona                                                                            | Al rea<br>oficina<br>en cua                                        | lizar la búsqueda<br>as disponibles en<br>alquier localidad d | <mark>a como se indica en<br/>toda la provincia</mark> (r<br>e la provincia de Bar | este tutorial obtendrás un listado de las<br>recuerda que este trámite puede realizarse<br>rcelona).                                     |
| AVISO IMPORTANTE. O<br>En este momento no ha                                         | FICINA DE EXTRANJEI<br>y citas disponibles en e                                      | <b>RÍA EN BARCELONA.</b><br>sta sede. Acceda al sig                | guiente enlace para obl                                       | ener información acerca de                                                         | la presentación de solicitudes.                                                                                                    |
|                                                                                      |                                                                                      |                                                                    |                                                               |                                                                                    |                                                                                                    |
| Seleccione la oficina don<br>Oficina:                                                | de solicitar la cita                                                                 |                                                                    |                                                               | <b>ATTENTIO</b><br>as it refers onl<br>Barcelona (Rar                              | <b>N!</b> Don't worry if this message appears<br>y to the Police Office at the city of<br>mbla Guipúzcoa, 74).                           |
| ✓ Cualquier oficina                                                                  |                                                                                      |                                                                    |                                                               | When you sea                                                                       | rch as indicated in this tutorial, you                                                                                                   |
| CNP COMISARIA BADALONA<br>CNP COMISARIA CASTELLD<br>CNP COMISARIA CERDANYO           | A, AVDA. DELS VENTS, 9<br>EFELS, PLAÇA DE L'ESP<br>DLA DEL VALLES, VERGE             | ERANTO, 4<br>DE LES FEIXES, 4                                      |                                                               | will get a full<br>the province (<br>carried out in a<br>that appear on            | list of the available offices throughout<br>remember that this procedure can be<br>any town in the province of Barcelona<br>this screen. |
| CNP COMISARIA CORNELLA<br>CNP COMISARIA EL PRAT DI<br>CNP COMISARIA GRANOLLE         | E LLOBREGAT, AV. SA<br>E LLOBREGAT, CENTRE,<br>RS, RICOMA, 65                        | 4                                                                  |                                                               |                                                                                    |                                                                                                    |
| CNP COMISARIA LHOSPITAL                                                              | ET DE LLOBREGAT, Rbla                                                                | a. Just Oliveres, 43                                               |                                                               |                                                                                    |                                                                                                    |
| CNP COMISARIA MANRESA,<br>CNP COMISARIA MATARO, A                                    | SOLER I MARCH, 5<br>V. GATASSA, 15                                                   |                                                                    |                                                               |                                                                                    |                                                                                                    |
| CNP COMISARIA MONTCAD                                                                | A I REIXAC, MAJOR, 38                                                                |                                                                    |                                                               |                                                                                    |                                                                                                    |
| CNP COMISARIA RIPOLLEI,<br>CNP COMISARIA RUBI, TERF                                  | ASSA, 16                                                                             |                                                                    |                                                               |                                                                                    |                                                                                                    |
| CNP COMISARIA SABADEL                                                                | Despliegue para ver tr<br>POLICIA - RECOGIDA<br>POLICIA - TÍTULOS D                  | ámites disponibles en e<br>DE TARJETA DE IDENT<br>E VIAJE          | esta provincia<br>IDAD DE EXTRANJERO (                        | TIE)                                                                               |                                                                                                    |
| La oficina seleccionada, ser                                                         | POLICIA- EXPEDICIÓN                                                                  | RENOVACIÓN DE DO                                                   | CUMENTOS DE SOLICITA                                          | ANTES DE ASILO                                                                     |                                                                                                    |
| Por favor, seleccione el t                                                           | POLICIA-SOLICITOD<br>POLICIA-AUTORIZACI                                              | ÓN DE REGRESO                                                      |                                                               |                                                                                    |                                                                                                    |
| TRÁMITES CUERRO                                                                      | POLICIA-CARTA DE IN                                                                  | IVITACIÓN                                                          |                                                               |                                                                                    |                                                                                                    |
| NACIONAL DE POLICÍA                                                                  | POLICIA-CERTIFICAD<br>POLICIA-CERTIFICAD<br>POLICIA-CERTIFICAD<br>POLICIA-CERTIFICAD | OS (DE RESIDENCIA, D<br>OS Y ASIGNACION NIE<br>OS Y ASIGNACION NIE | E NO RESIDENCIA Y DE<br>(NO COMUNITARIOS)                     | CONCORDANCIA)                                                                      |                                                                                                    |
| Acontar Volum                                                                        | POLICIA-EXP.TARJETA<br>POLICIA-TOMA DE HU                                            | JELLAS (EXPEDICIÓN D                                               | DE TARJETA) Y RENOVA                                          | CIÓN DE TARJETA DE LARGA                                                           | DURACIÓN                                                                                                    |
| Aceptal                                                                              |                                                                                      |                                                                    |                                                               |                                                                                    |                                                                                                    |
| ATENCIÓN, LEA ATENTA                                                                 | MENTE ANTES DE                                                                       | ACEPTAR UNA CIT                                                    | A:                                                            |                                                                                    |                                                                                                    |
| Si ustad as Residente tempora                                                        | l o tiene una estancia nor e                                                         | studios y tiana cartificad                                         | o digital se recomienda el                                    | uso de la plataforma MERCIIP                                                       |                                                                                                    |
| Si usted quiere realizar una So                                                      | licitud Inicial, y tiene certif                                                      | icado digital se recomien                                          | da el uso de la plataform                                     | a MERCURIO                                                                         | para renoval.                                                                                                    |
| - Si usteu quiere realizar una su                                                    | include micial, y tiene certi                                                        | icado digitar se reconnen                                          | ua el uso de la platatoria                                    | a MERCORIO                                                                         |                                                                                                    |
| Puede descargar el Módelo on                                                         | cial de solicitud.                                                                   | mientos Hojas Informati                                            |                                                               |                                                                                    |                                                                                                    |
| Puede descargar la informació                                                        | n soure tramites y procedi                                                           | mentos - nojas informati                                           | Vd5.                                                          |                                                                                    |                                                                                                    |
| <ul> <li>Fueue descargar la taba.</li> <li>Si lo que desea es información</li> </ul> | general requerde que la t                                                            | iene a su disposición en e                                         | l enlace anterior. También                                    | nuede recibir información acces                                                    | tiendo directamente a consultas en la Oficina de                                                                                         |
| Extranjeros correspondiente a                                                        | su lugar de residencia, en                                                           | el siguiente enlace podrá                                          | acceder a sus teléfonos y                                     | correos electrónicos: Informació                                                   | n Oficinas Extranjería.                                                                                                    |
| <ul> <li>Si desea obtener el certificado</li> </ul>                                  | digital, puede hacerlo en F                                                          | NMT-RCM.                                                           |                                                               |                                                                                    |                                                                                                    |

Llegarás entonces a esta página, en la que deberás:

· En el menú "Oficina" selecciona  $\rightarrow$  'Cualquier oficina'.

En el menú "TRÁMITES CUERPO NACIONAL DE POLICÍA" selecciona →
 POLICÍA – CERTIFICADO DE REGISTRO DE CIUDADANO DE LA UE'.

· Una vez seleccionados los dos campos, haz clic en el botón "Aceptar".

\_\_\_\_\_

Then you will arrive to this page, where you should:

· At the menu "Oficina" select  $\rightarrow$  'Cualquier oficina'.

• At the menu "TRÁMITES CUERPO NACIONAL DE POLICÍA" select  $\rightarrow$  'POLICÍA - CERTIFICADO DE REGISTRO DE CIUDADANO DE LA UE'.

· Once selected both options please click at the button "Aceptar".

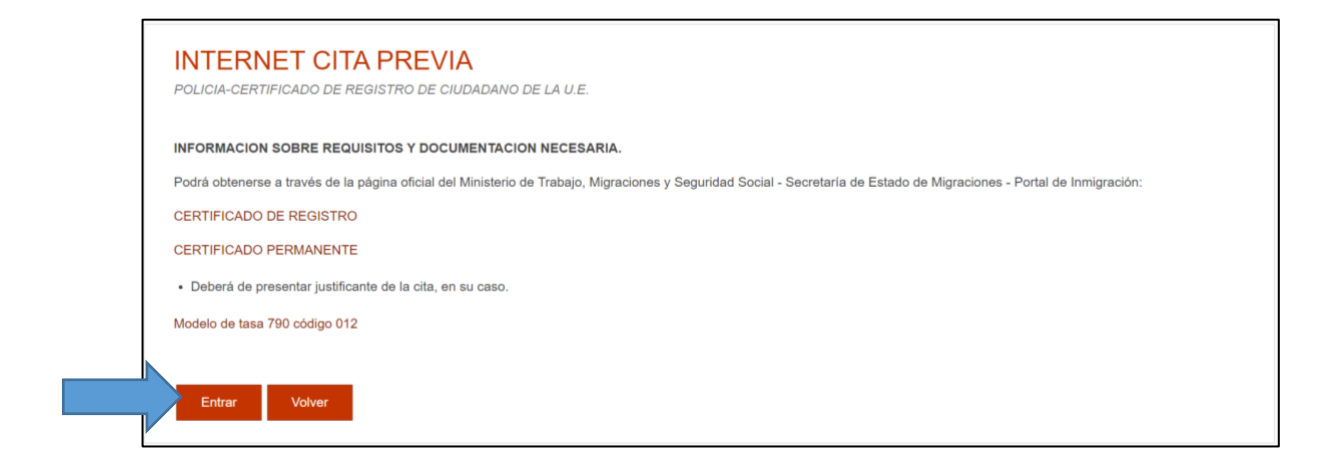

Sólo debes ir al final de esta página y clicar en "Entrar".

\_\_\_\_\_

You only have to go to the end of this page and click on "Entrar" (enter).

| INTERNET CIT<br>POLICIA-CERTIFICADOS UE                                                                                      | A PREVIA                                                                                                    |                                                                                                    |
|----------------------------------------------------------------------------------------------------|----------------------------------------------------------------------------------------------------|----------------------------------------------------------------------------------------------------|
| Tipo de documento                                                                                                    | ◎ N.I.E. ◎ D.N.I. ◎ F<br>C                                                                                                    | Pasaporte /<br>Jocumento de<br>Jentidad                                                                                                    |
| *Pasaporte / Documento de<br>identidad<br>Campo obligatorio                                                                  |                                                                                                    |                                                                                                    |
| IMPORTANTE: Compr<br>IDÉNTICOS a los que o<br>No utilice espacios en<br>Cualquier alteración en<br>Si por error en los datos | ebe que LOS DATOS QUE CONS<br>onstan en el Pasaporte / Documo<br>blanco ni guiones para completar e<br>el número del Pasaporte / Documen<br>se solicita nueva cita, previamente | TAN EN LA CITA: nº Pasaporte / Documento de identidad, nombre y apellidos SON<br>ento de identidad.<br>n Nº del Pasaporte / Documento de identidad.<br>to de identidad o en el nombre y apellidos producirá la INADMISIÓN de todas las citas duplicadas.<br>deberá haberse anulado la errónea. |
| *Nombre y apellidos<br>Campo obligatorio                                                                                     |                                                                                                    |                                                                                                    |
| *País de nacionalidad<br>Campo obligatorio                                                                                   | Seleccionar                                                                                                    |                                                                                                    |
| *Por favor, valide el Captcha<br>para poder continuar<br>Campo obligatorio                                                   | No soy un robot                                                                                                    | NCAPICHA<br>4: Condiciones                                                                                                    |
| Aceptar Volver                                                                                                    |                                                                                                    |                                                                                                    |

En esta página, deberás rellenar los datos personales que te piden:

Selecciona, donde pide el Tipo de documento, **Pasaporte / Documento de identidad**. Escribe el número de pasaporte o tu Documento de Identidad de tu país. Recuerda de no usar guiones ni espacios para escribir tu Pasaporte / Documento de identidad.

A continuación, deberás escribir tu nombre y apellidos.

Después, seleccionar tu **país de nacionalidad** de entre todos los países que aparecen en el desplegable.

Confirma que no eres un Robot haciendo clic en el recuadro del **reCAPTCHA** y haz clic en Aceptar.

-----

*You should indicate your personal data in this page:* 

You should select "**Pasaporte / Documento de identidad**" (Passport / Identity Card)

*Then you will have to indicate your Name and Surname (first Name and then Surname).* 

*After it you must select your nationality country <i>among all the countries you will find in the drop-down menu.* 

*To end with this screen, please confirm you are not a robot by clicking the "reCAPTCHA" button and click then on "Aceptar" (accept).* 

| : <mark>/</mark> | COBIENNO<br>DE ESPANA<br>sede electro | acion.gob.es               | Sede electr<br>Secretaría de Estad | <b>cónica</b><br>lo de Fund | ción Pública      |
|------------------|---------------------------------------|----------------------------|------------------------------------|-----------------------------|-------------------|
| INICIO           | PROCEDIMIENTOS                        | MIS EXPEDIEN               | ITES MIS NOTIFICA                  | CIONES                      | AYUDA             |
|                  |                                       |                            |                                    |                             |                   |
| INT<br>POLICI    | ERNET CITA<br>A-TOMA DE HUELLAS (E    | PREVIA<br>XPEDICIÓN DE TAI | RJETA) Y RENOVACIÓN D              | E TARJETA                   | DE LARGA DURACIÓN |
| Identio          | lad del usuario de cita               | a                          |                                    |                             |                   |
| A contir         | nuación puede seleccionar             | cualquiera de las si       | guientes opciones                  |                             |                   |
| So               | iicitar Cita Consu                    | ltar Citas Confirmad       | as Anular Cita                     | Salir                       |                   |

Ahora debes clicar el botón de "**Solicitar cita**". Si más adelantes quisieras consultar la cita que tienes o anularla, deberías utilizar las otras opciones.

-----

Now you have to tick the first option: "Solicitar cita" (Ask for an **appointment**). If later you would like to check the appointment you already have or to cancel it, you should use the other buttons.

| administ<br>sede elect                                                                                    | tracion.gob.es Se                                                                                                    | ede electrónica<br>cretaria de Estado de Fur                                                                                       | a<br>nción Pública  |
|----------------------------------------------------------------------------------------------------|----------------------------------------------------------------------------------------------------|----------------------------------------------------------------------------------------------------|---------------------|
| ICIO PROCEDIMIENTOS                                                                                       | MIS EXPEDIENTES                                                                                                    | MIS NOTIFICACIONES                                                                                                    | AYUDA               |
| INTERNET CIT                                                                                              | PREVIA                                                                                                    |                                                                                                    |                     |
| POLICIA-TOMA DE HUELLAS (                                                                                 | EXPEDICIÓN DE TARJET                                                                                                    | A) Y RENOVACIÓN DE TARJETA                                                                                                    | A DE LARGA DURACIÓN |
|                                                                                                    | 2                                                                                                    |                                                                                                    | DE DATOR D'ORACION  |
| Identidad del usuario de ci                                                                               | ita                                                                                                    |                                                                                                    |                     |
| Identidad del usuario de ci<br>Seleccione la oficina donde                                                | i <b>ta</b><br>solicitar la cita                                                                                                    |                                                                                                    |                     |
| Identidad del usuario de cl<br>Seleccione la oficina donde<br>Oficina:                                    | ta<br>solicitar la cita<br>CNP-COMISARIA CASTE                                                                                              | ELLDEFELS, PLAÇA DE L'ESPE                                                                                                    | RA T                |
| Identidad del usuario de cl<br>Seleccione la oficina donde<br>Oficina:<br>La oficina seleccionada, será a | ita<br>solicitar la cita<br>CNP-COMISARIA CASTE<br>CNP-COMISARIA CASTE<br>CNP-COMISARIA MANR<br>CNP-COMISARIA SABAI<br>CNP-COMISARIA VIC, B | ELLDEFELS, PLAÇA DE L'ESPE<br>ELLDEFELS, PLAÇA DE L'ESPE<br>RESA, SOLER I MARCH (5)<br>DELL, BATLLEVELL (115)<br>NSBE MORGADES (4) | RA T                |

En la página siguiente te aparecerá un desplegable con todas las comisarías de policía en las que, en ese momento, hay citas disponibles. Selecciona la oficina que te interesa, no te preocupes si no está situada en la Ciudad de Barcelona, **puedes ir a cualquiera que esté dentro de la Provincia de Barcelona**. Si quieres ir a una localidad concreta, sin embargo, deberás esperar a que haya citas disponibles para aquella localidad.

Cuando escojas una comisaría, debes marcarla y hacer clic en "Siguiente".

-----

In this page, when you open the drop-down menu you will find all Police Offices that are available at that moment to do the procedure. You have to choose the one you prefer, do not worry is it is not in the city of Barcelona, **you can go to anyone that is in the province of Barcelona**. If you would like to go to a specific city or Police Office, you should wait until there are available appointments for said city.

When you chose a Police Office, you have to click on "Siguente" afterwards.

| CORENCE<br>CORENCE<br>Sede electronic                                                                                                    | stracion.gob.es                                                                                            | Sede electrónica<br>Secretaría de Estado de Función                                                                  | Pública                                                                                             |          |
|----------------------------------------------------------------------------------------------------|----------------------------------------------------------------------------------------------------|----------------------------------------------------------------------------------------------------|----------------------------------------------------------------------------------------------------|----------|
| INICIO PROCEDIMIENTO                                                                                                    | S MIS EXPEDIEN                                                                                             | ITES MIS NOTIFICACIONES AYU                                                                                          | UDA                                                                                                 |          |
|                                                                                                    |                                                                                                    |                                                                                                    |                                                                                                    | 6.5.2    |
| INTERNET CIT<br>POLICIA-TOMA DE HUELLAS                                                                                                    | A PREVIA                                                                                                   | RJETA) Y RENOVACIÓN DE TARJETA DE L                                                                                  | Pas<br>ARGA DURACIÓN                                                                                | o 2 de 5 |
| Identidad del usuario de<br>LEOPOLDO GERMANO LEÓN                                                                                                    | <b>cita</b><br>N - Z4106487X                                                                               |                                                                                                    |                                                                                                    |          |
| INFORMACIÓN COMPLEMEN                                                                                                    | ITARIA                                                                                                    |                                                                                                    |                                                                                                    |          |
| *Teléfono<br>Campo obligatorio                                                                                                    |                                                                                                    |                                                                                                    |                                                                                                    |          |
| e-Mail                                                                                                    |                                                                                                    |                                                                                                    |                                                                                                    |          |
| Repita e-Mail                                                                                                    |                                                                                                    |                                                                                                    |                                                                                                    |          |
| Asegúrese de introducir una di<br>Se le enviará a esa dirección u<br>Por causas ajenas a la Secre<br>cuenta de hotmail.<br>En muchos casos, los correc | rección correcta de e-M<br>ina copia del justificante<br>ttaria de Estado, estan<br>os enviados por la Sec | all.<br>· de cila previa.<br>·os encontrando incidencias en la recepci<br>le Electrónica no están llegando correctan | ión de correos electrónicos a aquellos interesados que proporcionan una<br>mente a los interesados. |          |
| Siguiente Salir                                                                                                    |                                                                                                    |                                                                                                    |                                                                                                    |          |

Para ver las citas disponibles en la comisaría que seleccionaste anteriormente, deberás rellenar el campo **"Teléfono"** (debe ser una línea española) y escribir dos veces tu dirección de correo electrónico. Cuando hayas introducido estos datos, haz clic en "Siguiente".

\_\_\_\_\_

In order to see the available appointments at the Police Office you chose, you should indicate a **telephone number** (it must be a Spanish line) and your electronic address twice. Then you have to click on "Siguiente".

| sede electrónica                                                                    | ob.es Secretaría de Estado de Fu                         | <b>a</b><br>nción Pública                 |                                             |
|-------------------------------------------------------------------------------------|----------------------------------------------------------|-------------------------------------------|---------------------------------------------|
| INICIO PROCEDIMIENTOS MIS E                                                         | XPEDIENTES MIS NOTIFICACIONES                            | AYUDA                                     |                                             |
|                                                                                     |                                                          |                                           | 6.5.2                                       |
| INTERNET CITA PRE                                                                   | VIA                                                      |                                           | Paso 3 de 5                                 |
| POLICIA-TOMA DE HUELLAS (EXPEDICIO                                                  | ÓN DE TARJETA) Y RENOVACIÓN DE TARJET                    | A DE LARGA DURACIÓN                       |                                             |
| Identidad del usuario de cita                                                       |                                                          |                                           |                                             |
| LEOPOLDO GERMANO LEÓN - Z4106                                                       | 187X                                                     | tandida                                   |                                             |
| A conunuación, se le muestran las citas<br>Seleccione una de las siguientes citas d | (DIA y HORA) disponibles para que usied sea a soonibles: | lendido.                                  |                                             |
| CITA 1                                                                              | CITA 2                                                   | CITA 3                                    |                                             |
| Día: 05/11/2018                                                                     | Día: 06/11/2018                                          | Día: 07/11/2018                           |                                             |
| Hora. 09.48                                                                         | Hora. 11.12                                              | Hora. 09.24                               |                                             |
| DISPONE DE 5 MINUTOS PARA O                                                         | OMPLETAR LA CONFIRMACIÓN DE ESTA CIT                     | Ά                                         |                                             |
| Por favor, seleccione una de las citas y j                                          | oulse el botón siguiente. En caso de que las cita        | as mostradas no se ajusten a sus necesida | ides, deberá volver a acceder al sistema de |
| cita previa desde la página de inicio o po                                          | ilsar el botón <b>cancelar</b> .                         |                                           |                                             |
| Siguiente Cancelar                                                                  |                                                          |                                           |                                             |
|                                                                                     |                                                          |                                           |                                             |
|                                                                                     |                                                          |                                           |                                             |

Selecciona la **fecha y la hora** que mejor te convengan y haz clic en Siguiente. Recuerda que las citas que aparecen en la pantalla son las más cercanas a la fecha en que solicitas, que la Comisaría escogida puede ofrecerte. Now you must select the **date and time** more convenient for you and then click on "Siguiente". Please remember that the appointments offered are the ones that can be sooner at the chosen Police Office.

| Sede electro                                                                                                    | ónica                                                                                               | INICIO                                                                                                   | PROCEDIMIENTOS                                                                                                    | MIS EXPEDIENTES                                                                                                    | MIS NOTIFICACIONES                                                                                                    | AYUDA                                                                                                    |
|----------------------------------------------------------------------------------------------------|----------------------------------------------------------------------------------------------------|----------------------------------------------------------------------------------------------------|----------------------------------------------------------------------------------------------------|----------------------------------------------------------------------------------------------------|----------------------------------------------------------------------------------------------------|----------------------------------------------------------------------------------------------------|
| INTERNE<br>POLICIA-TOMA DE I                                                                                                    | T CITA<br>huellas (ei                                                                               | PREV                                                                                                    | ' <mark>IA</mark><br>DE TARJETA) Y RENOVAC                                                                                                    | IÓN DE TARJETA DE L                                                                                                    | ARGA DURACIÓN                                                                                                    | Paso 4 de 5                                                                                                    |
| Debe confirmar los                                                                                                    | s datos de la                                                                                       | a cita asigna                                                                                            | ada                                                                                                    |                                                                                                    |                                                                                                    |                                                                                                    |
| Datos del citado                                                                                                    |                                                                                                    |                                                                                                    |                                                                                                    |                                                                                                    |                                                                                                    |                                                                                                    |
| CITADO                                                                                                    |                                                                                                    |                                                                                                    | -                                                                                                    |                                                                                                    |                                                                                                    |                                                                                                    |
| Teléfono de contacto                                                                                                    |                                                                                                    |                                                                                                    |                                                                                                    |                                                                                                    |                                                                                                    |                                                                                                    |
| e-Mail                                                                                                    |                                                                                                    |                                                                                                    |                                                                                                    |                                                                                                    |                                                                                                    |                                                                                                    |
| Datos de la Cita                                                                                                    |                                                                                                    |                                                                                                    |                                                                                                    |                                                                                                    |                                                                                                    |                                                                                                    |
| Dirección                                                                                                    |                                                                                                    |                                                                                                    |                                                                                                    |                                                                                                    |                                                                                                    |                                                                                                    |
| Día de la cita                                                                                                    |                                                                                                    |                                                                                                    |                                                                                                    |                                                                                                    |                                                                                                    |                                                                                                    |
| Hora cita                                                                                                    |                                                                                                    |                                                                                                    |                                                                                                    |                                                                                                    |                                                                                                    |                                                                                                    |
| Mesa                                                                                                    | Т                                                                                                   | lie 2                                                                                                    |                                                                                                    |                                                                                                    |                                                                                                    |                                                                                                    |
| Estoy conforme of                                                                                                    | con la informa                                                                                      | ación mostrad                                                                                            | la en pantalla.                                                                                                    |                                                                                                    |                                                                                                    |                                                                                                    |
| Deseo recibir un                                                                                                    | correo electro                                                                                      | ónico con los                                                                                            | datos de mi cita en la direc                                                                                                    | ción que he proporcionad                                                                                                    | 10.                                                                                                    |                                                                                                    |
| En cumplimiento del<br>corresponden al trata<br>Ministerio de la Presi<br>públicas. Puede ejero<br>decisiones basadas (<br>correo electrónico dp | artículo 13 de<br>amiento de da<br>idencia y para<br>citar sus dere<br>únicamente e<br>od@mpr.es. E | el Reglamento<br>atos de la Acti<br>a las Administ<br>echos de acce<br>en el tratamier<br>El derecho a p | 0 (UE) 2016/679 general de<br>vidad Cita Previa, incluida (<br>traciones Territoriales (https<br>iso, rectificación, supresión<br>to automatizado de sus da<br>resentar una reclamación p | protección de datos, de<br>en el Registro público de<br>c//sedempr.gob.es/es/cor<br>y portabilidad de sus dat<br>tos, cuando procedan, a<br>odrá ejercerlo ante la Ag | 27 de abril de 2016 (RGPD) se<br>Actividades de Tratamiento (RA<br>ttent/registro-de-actividades-de-<br>os, de limitación y oposición a s<br>través de https://sedempr.gob.e<br>encia Española de Protección d | informa de que los datos personales facilitados<br>(T) puesto a disposición a través de la web del<br>tratamiento-RAT) para el ejercicio de potestades<br>u tratamiento, así como a no ser objeto de<br>s/es/proteccion_de_datos o en la dirección de<br>le Datos |

| Si la información mostrada es<br>correcta, por favor putse el botón<br>CONFIRMAR para validar los datos y<br>finalizar el proceso de cita previa. | Si los datos no son correctos o no<br>desea la cita asignada, por tavor,<br>putse el botón VOLVER y volverá a la<br>pantalla inicial de cita previa. |  |
|----------------------------------------------------------------------------------------------------|----------------------------------------------------------------------------------------------------|--|
| CONFIRMAR                                                                                                    | VOLVER                                                                                                    |  |
| Accesibilidad Aviso legal Contacto<br>© Ministerio de Hacienda y Función Pública                                                                  |                                                                                                    |  |

Asegúrate que has introducido correctamente tus datos personales y haz clic en el botón **"Confirmar"** para confirmar tu cita. En el apartado "**Datos de la Cita**" verás la fecha y hora seleccionada y la mesa a la que deberás dirigirte dentro de la comisaría. Debes marcar las casillas:

- a) En las que confirmas que los datos mostrados son ciertos, y
- b) En la que solicitas un correo electrónico de confirmación a tu dirección.

-----

Now you must check your personal data that appear on the screen and click in "CONFIRMAR" to confirm that you accept the suggested appointment. If some of your data were wrong, you should then click in "VOLVER" and modify them. In "Datos de la cita", you will see the date and hour selected and the complete address of the Police Office.

You must also thick the boxes where:

- *a)* You confirm that your information showed in the screen is true, and
- b) That you want to receive a message of confirmation of the appointment

| de electrónica              | INICIO PRO      | CEDIMIENTOS N     | IS EXPEDIENTES      | MIS NOTIFICACIONES | AYUDA |             |
|-----------------------------|-----------------|-------------------|---------------------|--------------------|-------|-------------|
| INTERNET CITA               | PREVIA          |                   |                     |                    |       | Paso 5 de 5 |
| POLICIA-TOMA DE HUELLAS (EX | PEDICION DE TAR | SETA) Y RENOVACIO | IN DE TARJETA DE LA | RGA DURACIÓN       |       |             |
| CITA CONFIRMADA Y GRAB      | ADA             |                   | FIN DE              | L PROCESO          |       |             |
| Nº de Justificante de cita: |                 |                   |                     |                    |       |             |
| DATOS DEL CITADO            |                 |                   |                     |                    |       |             |
| CITADO                      |                 | ,                 |                     |                    |       |             |
| Teléfono                    |                 |                   |                     |                    |       |             |
| e-Mail                      |                 |                   |                     |                    |       |             |
| DATOS DE LA CITA            |                 |                   |                     |                    |       |             |
| Dirección                   |                 |                   | VER MAPA            |                    |       |             |
| Día de la cita              |                 |                   |                     |                    |       |             |
|                             |                 |                   |                     |                    |       |             |
| Hora cita                   |                 |                   |                     |                    |       |             |

| 1 |                              |       |
|---|------------------------------|-------|
|   | Mesa                         | Tie 2 |
|   |                              |       |
|   | Fecha de reserva de la cita: |       |
|   |                              |       |

| NO           | TA:                                                                                                    |
|--------------|----------------------------------------------------------------------------------------------------|
| Es i<br>Exti | necesario que al acudir a la cita lleve toda la documentación necesaria correspondiente a esta solicitud. Es recomendable que consulte con la Oficina o Unidad de<br>ranjeros de la provincia correspondiente cual es la documentación específica requerida en su caso. |
| Pue          | ede descargar el Modelo Oficial de solicitud desde la siguiente página: http://extranjeros.empleo.gob.es/es/ModelosSolicitudes/                                                                                                    |
| <u>Su</u>    | cita ha sido confirmada. Debe imprimir este justificante, y aportarlo el día de la cita.                                                                                                    |
| IMF          | 'ORTANTE: <u>No olvide anotar el nº de justificante para posibles anulaciones de cita.</u>                                                                                                    |
|              |                                                                                                    |
| Imp          | dimiz Saliz                                                                                                    |
| inp          |                                                                                                    |
|              |                                                                                                    |

En esta última pantalla, aparecen los datos de la cita confirmada. Deberías guardar esta pantalla (imprimiéndola con el botón: IMPRIMIR, guardándola en el PC o incluso haciendo una foto). Es muy importante el **NUMERO DE JUSTIFICANTE DE LA CITA** que aparece arriba. Si por alguna razón debieras cancelar la cita, necesitarías ese número.

In this last screen you will find the data of the confirmed appointment. You should keep it (printing it by means of the button: IMPRIMIR, recording it in your PC or even making a photo). The reference: "**N° DE JUSTIFICANTE DE LA CITA**" (**Reference number of the appointment**) that appears above is very important. In case you should cancel the appointment for any reason, you should have to indicate this number.